# MT+ ESC How to resend a participant report request

This page describes the steps to resend an individual participant report for ESC11, ESC13 and ESC21 from the participation screen in Mobility Tool+. The participation screen can be accessed from the activity tab or from the participant tab. The resend option only works if the participant report status of **Requested** or **Undelivered**. For ESC31 - Solidarity Projects project, resending an individual participant report is done from the participant tab in Mobility Tool+.

Note there may be slight differences in the illustrations used on this page and in your project.

## Relevant for...

| Call Year   | Programme                 | Action                                   |
|-------------|---------------------------|------------------------------------------|
| 2018 onward | European Solidarity Corps | ESC11 - Volunteering Projects            |
|             |                           | ESC13 - Volunteering Partnerships Annual |
|             |                           | ESC21 - Traineeships and Jobs            |
|             |                           | ESC31 - Solidarity Projects              |

## Steps

### 1. Resending the participant report request

### 1.1. Click on the "Participants" tab

In your project, access the Participants tab.

| European Commission<br>Mobility tool PL01 Foundation f                                                                                                    | or the Development of the Education System                                                                                            |                                                                                                    |
|----------------------------------------------------------------------------------------------------|----------------------------------------------------------------------------------------------------|----------------------------------------------------------------------------------------------------|
| Project 2018-1-PL01-ESC11-040194 Details Organ                                                                                                    | isations Contacts Participants Activities Complementary Activities                                                                    | Budget Reports                                                                                           |
| Project Details                                                                                                    |                                                                                                    |                                                                                                    |
| Context information                                                                                                    | Project information                                                                                                    | Project Access                                                                                           |
| Programme: European Solidarity Corps<br>Action: SPV - Volunteering<br>Action Type: ESC11 - Volunteering Projects<br>Call Year: 2018                                                                                                    | Grant Agreement No.: 2018-1-PL01-ESC11-040194<br>National ID: EAC IT TRAINING<br>Project Title: 3<br>Project Acronym: EAC IT TRAINING | User's role in project: beneficiary<br>Access to Project: Edit Access to Project<br>Project is locked: 🗹 |
| Round: 1 Start of Project: 01/01/2018                                                                                                    | Project Status: Submitted                                                                                                    | History information                                                                                      |
| End of Project: 01/01/2020<br>Project Duration (months): 24                                                                                                    | Beneficiary Organisation information                                                                                                  | Created on: 11/01/2019 09:30:53 by: National Agency<br>Updated on: 19/02/2019 10:36:44 by: System User   |
| National Agency                                                                                                    | Legal Name: Wyzsza Szkola Europejska im. ks. Jozefa Tischnera<br>Business Name:<br>Full legal name (National Language):               |                                                                                                    |
| National Agency: PL01 - Foundation for the Development of the<br>Education System<br>For further details about your National Agency, please consult the<br>following page<br>https://ec.europa.eu/youth/solidarity-corps/resources-and-<br>contacts_en |                                                                                                    |                                                                                                    |

### 1.2. Select the participant from the list and click to edit the participation

In the list of participants, select the participant.

In the Selection Details section choose the participation for which you wish to send a new report request and click the Edit icon to access the participation details screen.

| Project 2018-1-PL01-ES         | C11-040194       | Details       | Organisations | Contacts  | Participants   | Activities    | Complementary Activities    | Budget    | Rep | orts                                                    |
|--------------------------------|------------------|---------------|---------------|-----------|----------------|---------------|-----------------------------|-----------|-----|---------------------------------------------------------|
| Participants                   |                  |               |               |           |                |               |                             |           |     | + Create                                                |
| berger<br>found 1 (Total 10)   | Q You            | ung Person    | Accompanyi    | ng Person | Representat    | ives of organ | isations in Advance Plannir | ig Visits | All | Participants retrieved from EYP 7 days ago retrieve now |
| ⊙ selection <b>()</b> ▲ export | O bulk operation | IS            |               |           |                |               |                             |           | C   | Selection Details                                       |
| III PRN Typ                    | e 🗸              | Participant F | irst Name     | Parti     | cipant Last Na | ime           | Participant Email           |           |     |                                                         |
| • 6040839221 You               | ng Person        | Eric          |               | BERG      | GER            |               | mob.train11.ben@gmail.c     | om        |     | mob.train11.ben@gmail.com                               |
| 10 25 50 100                   |                  |               |               |           |                |               |                             | « 1 »     |     | i view                                                  |
|                                |                  |               |               |           |                |               |                             |           |     | Participates in: Add participation                      |
|                                |                  |               |               |           |                |               |                             |           |     |                                                         |
|                                |                  |               |               |           |                |               |                             |           |     | A1 VOL-TEAM Volunteering Team in<br>ABC Competer        |

#### 1.3. Access Participant Report section and check history

In the details screen scroll down to the Participant Report section. You will see a history of the requests.

| Participant Duration Linguistic Support Tr                                                | avel Organisat | ional Support Pocket Money Exceptional Costs                                     |               | Complete<br>✓                         |                     |
|-------------------------------------------------------------------------------------------|----------------|----------------------------------------------------------------------------------|---------------|---------------------------------------|---------------------|
| Participant                                                                               |                |                                                                                  |               |                                       |                     |
| Participant<br>6040839221 Eric BERGER Young Person                                        |                | Offer Details<br>14341 Volunteering in a rural community from: 10/<br>31/05/2019 | 03/2019 to    | Country of the residence<br>France    |                     |
| Date of Birth (dd/mm/yyyy)                                                                | Age 18         | Participant With Special Needs                                                   |               | Participant With Fewer Opportunities? |                     |
| 2000-04-30                                                                                |                | No                                                                               | *             | No                                    | ٣                   |
| Supporting Organisation Legal Name<br>Centrum Rehabilitacji, Edukacji i Opieki Towarzystw | a Przyjacio 🔻  | Country of Origin                                                                | •             | City of origin                        |                     |
|                                                                                           |                |                                                                                  |               |                                       | 245 characters left |
| Force Majeure ?<br>No                                                                     | •              |                                                                                  |               |                                       |                     |
| Participant Report                                                                        |                |                                                                                  |               |                                       |                     |
| Request ID 999209 Status Requested                                                        |                | Re-Send                                                                          |               |                                       |                     |
| Log Date                                                                                  | Actio          | n                                                                                |               |                                       |                     |
| 04/03/2019 14:09:00                                                                       | Autor          | natic Invitation Sent To participant@test                                        | mail.com      |                                       |                     |
| 04/03/2019 14:07:40                                                                       | Autor          | natic Invitation ready to be sent To partici                                     | pant@testmail | com                                   |                     |
| 04/03/2019 14:07:40                                                                       | Surve          | y Prefilled                                                                      |               |                                       |                     |
| 04/03/2019 14:07:13                                                                       | Prefil         | ing                                                                              |               |                                       |                     |

If no request has been sent yet, a generic message is displayed instead of the report request history.

| Participant                              | Duration                            | Linguistic Support                                            | Travel                     | Organisa                      | tional Support                             | Pocket Money           | Exceptional Costs          |                       |                        | Complete                  |  |
|------------------------------------------|-------------------------------------|---------------------------------------------------------------|----------------------------|-------------------------------|--------------------------------------------|------------------------|----------------------------|-----------------------|------------------------|---------------------------|--|
| Participan                               | t                                   |                                                               |                            |                               |                                            |                        |                            |                       |                        |                           |  |
| Participant<br>6040839221 Er             | ic BERGER                           | Young Person                                                  |                            |                               | Offer Details<br>14341 Volun<br>31/05/2019 | teering in a rural o   | community from: 10/0       | 3/2019 to             | Country of<br>France   | the residence             |  |
| Date of Birth (dd/                       | mm/yyyy)                            |                                                               |                            | Age 18                        | Participant Wit                            | th Special Needs       |                            |                       | Participant            | With Fewer Opportunities? |  |
| 2000-04-30                               |                                     |                                                               |                            |                               | No                                         |                        |                            | •                     | No                     |                           |  |
| Supporting Organ<br>Centrum Rel          | nisation Legal I<br>habilitacji, Ed | Name<br>Jukacji i Opieki Towarz<br>than supporting/host orga  | ystwa Przyja<br>Inisations | cio v                         | Country of Ori                             | gin                    |                            | •                     | City of orig<br>Warsza | in<br>wa                  |  |
| No                                       |                                     |                                                               |                            | ۳                             |                                            |                        |                            |                       |                        |                           |  |
| Participan<br>Request ID                 | t Report                            |                                                               |                            |                               |                                            |                        |                            |                       |                        |                           |  |
| DATE                                     |                                     |                                                               |                            |                               |                                            | ACTION                 |                            |                       |                        |                           |  |
| Mobility Tool+ car<br>Mobility Tool+ wil | nnot send an ir<br>I automatically  | nvitation for the Participant<br>send an invitation for the I | Report as long             | g as the sta<br>port to the e | atus is Draft.<br>e-mail address of t      | the participant and sh | now tracking information o | nce it has been sent. |                        |                           |  |

#### 1.4. Click the "Re-Send" button

Click the button  $\ensuremath{\text{Re-Send}}$  to send a new request for the participant report.

### **(**)

Resending the report request is only possible for participations having the report status **Requested** or **Undelivered** and can be done only once every 24 hours.

If the status is **Undelivered**, it is advised to refresh the participant data from the European Youth Portal before trying to resend the request. This ensures the latest participant data is updated in the project (specifically the email address).

## Participant Report

| Request ID 999209 Status Requested<br>Log Date | Action Re-Send                                                        |
|------------------------------------------------|-----------------------------------------------------------------------|
| 04/03/2019 14:09:00                            | Automatic Invitation Sent To TRAINING-36@ec.europa.eu                 |
| 04/03/2019 14:07:40                            | Automatic Invitation ready to be sent To EAC-TRAINING-36@ec.europa.eu |
| 04/03/2019 14:07:40                            | Survey Prefilled                                                      |
| 04/03/2019 14:07:13                            | Prefilling                                                            |

#### 1.5. Confirmation message

At the top of the screen a confirmation message indicates that the participant report request was successfully re-sent. The **Participant Report** history is updated, now displaying the time and date when the manual reminder was sent.

#### **Participant Report**

#### Request ID 2869521

| DATE                | ACTION                                                                                   |
|---------------------|------------------------------------------------------------------------------------------|
| 14/02/2019 11:59:04 | Manual Reminder Sent By User Name (beneficiary) To participant1@testmail.com             |
| 14/02/2019 11:58:05 | Manual Reminder ready to be sent By User Name (beneficiary) To participant1@testmail.com |
| 26/01/2019 07:23:22 | Automatic Invitation Sent To participant1@testmail.com                                   |
| 26/01/2019 06:56:43 | Automatic Invitation ready to be sent To participant1@testmail.com                       |
| 26/01/2019 06:56:43 | Survey Prefilled                                                                         |
| 26/01/2019 00:38:48 | Prefilling                                                                               |

Re-Send

## **Related articles**

- ESC Participant Reports Examples
  MT+ ESC How to resend a participant report request
  ESC MT+ Manage participant reports